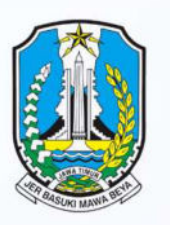

# TAHAP 1PENDAFTARAN PRESTASI HASIL LOMBA SMA/MK

I SPMB TAHAP I: JALUR AFIRMASI, JALUR MUTASI ORANG TUA/WALI, DAN JALUR PRESTASI HASIL LOMBA SMA/SMK

| NO | KEGIATAN                                        | TANGGAL           | WAKTU                | TEMPAT/<br>KET.               |
|----|-------------------------------------------------|-------------------|----------------------|-------------------------------|
| 1  | Pendaftaran                                     | 16 – 17 Juni 2025 | 00.01 – 21.00<br>WIB | Online                        |
| 2  | Penutupan                                       | 17 Juni 2025      | 21.00 WIB            | Online                        |
| 3  | Verifikasi dan Validasi oleh<br>SMA/SMK         | 17 – 19 Juni 2025 | <u>s.d</u> 16.00 WIB | Online/Offline                |
| 4  | Pengumuman                                      | 20 Juni 2025      | 08.00 WIB            | Online                        |
| 5  | Cetak Bukti Penerimaan<br>oleh Calon Murid Baru | 20 Juni 2025      | 08.00 – 23.59<br>WIB | Online                        |
| 6  | Daftar Ulang di SMA/SMK<br>Tujuan               | 20 – 21 Juni 2025 | 09.00 – 16.00<br>WIB | SMA/SMK yang<br><u>dituju</u> |

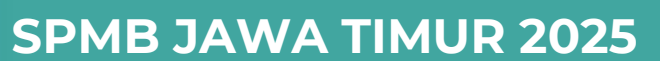

Pilih sub menu "Jalur Prestasi Hasil Lomba" pada menu "Pendaftaran"

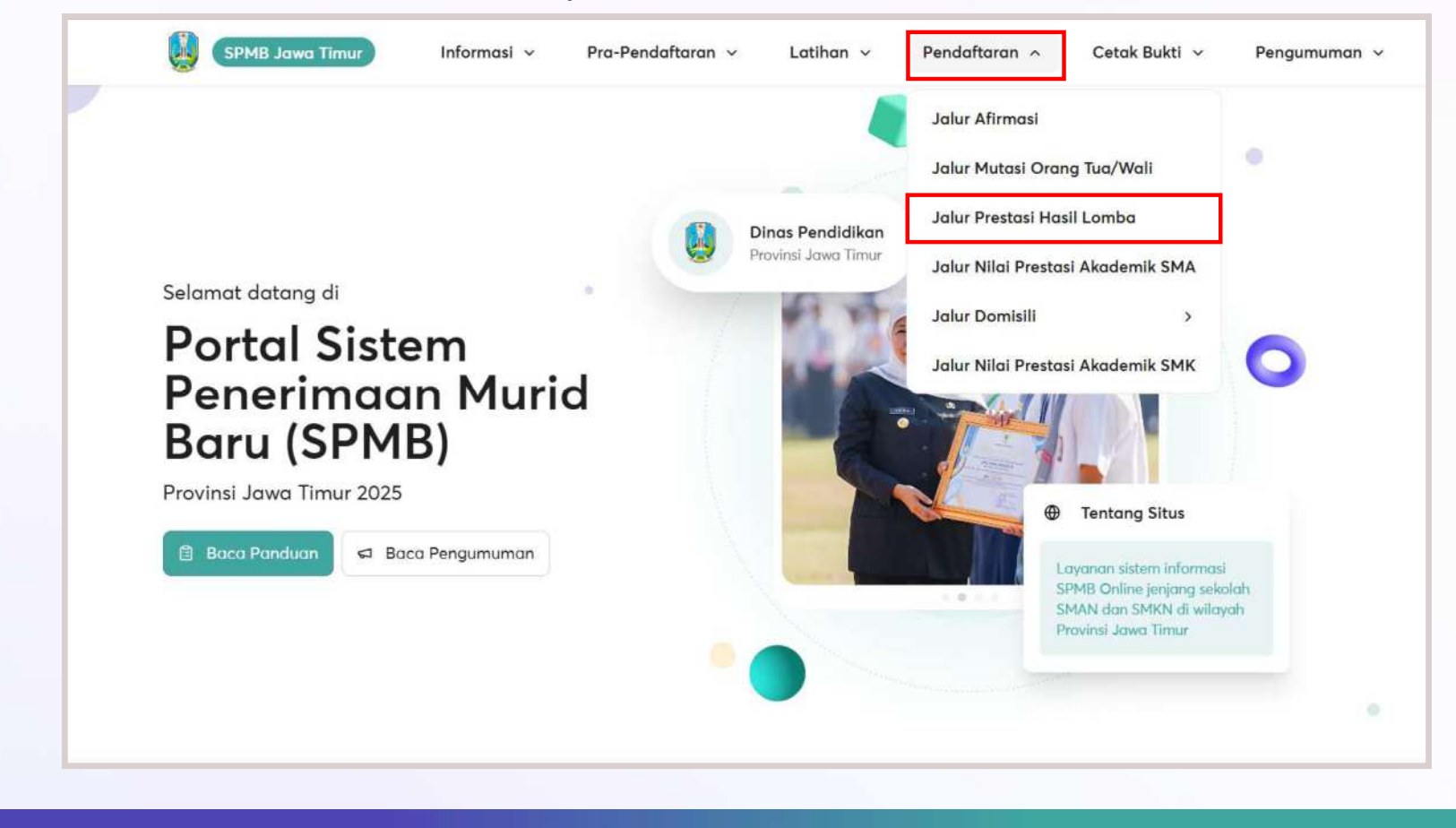

Login dengan menginputkan NISN, PIN, dan jalur pendaftaran sesuai dengan yang tersedia. Lalu calon peserta didik mencentang captcha dan menekan tombol **"Masuk"**.

| Pendaftaran                       |   |                                                                               |  |
|-----------------------------------|---|-------------------------------------------------------------------------------|--|
| Jaiur Lomba                       |   |                                                                               |  |
| Nomor Induk Siswa Nasional (NISN) |   |                                                                               |  |
| Masukkan NISN                     |   | Tata Cara Pendaftaran Jalur                                                   |  |
| PIN Peserta                       |   | Lomba                                                                         |  |
| Masukkan PIN Peserta              | ۲ | Harap membaca panduan dibawah ini / sebelum melakukan Pendaftaran Jalur Lomba |  |
| Tanggal Penerbitan KK/SKD         |   |                                                                               |  |
| hh/bb/tttt                        | 8 |                                                                               |  |
|                                   |   | Tonton Video Panduan                                                          |  |
| 🖹 Masuk                           |   | 01 sebelum mendaftar, harap menanton video<br>panduan <u>disini</u>           |  |
|                                   |   | Masuk ke situs SPMB Jatim                                                     |  |
|                                   |   |                                                                               |  |

Pada segmen **"Data Peserta"**, calon peserta didik bisa melakukan pengecekan data yang tertera di layar. Lalu memilih opsi "Selanjutnya" untuk melanjutkan.

|                                                                                                    |                                           | Pendaftaro<br>Jaiur Lomba - Prest                                                                                      | an SPMB<br>asi Hasil Lomba |                    |            |  |
|----------------------------------------------------------------------------------------------------|-------------------------------------------|----------------------------------------------------------------------------------------------------|----------------------------|--------------------|------------|--|
|                                                                                                    |                                           |                                                                                                    |                            |                    |            |  |
| 0                                                                                                    | 2                                         | 13                                                                                                    | 2                          | 5                  | 6          |  |
| Data Peserta                                                                                                    | Pemilihan Sekolah                         | Pilih Sideng                                                                                                    | Unggah Préstasi            | Syarat & Ketentuan | Finalisasi |  |
| udata yekentra<br>Berlika: ditat yang alam ang<br>melalukan Pendartaran SP                                      | is gunalian untuk<br>MB Jalur Lomba       | NSN<br>1234587890<br>Nama Langkap<br>Muhammad Anton<br>Tanggal Lahin<br>06 Mares 2008<br>Nama Ibu Kandung<br>Suhartini |                            |                    |            |  |
| Data Domisili<br>Barila dasa domisili Anda<br>untuk pendatasan Kola di<br>memerikaa wilayah zona b<br>domisili. | jang digunakan<br>ing untuk<br>Induzarkan | Kabupaten/Mata<br>KOTA SURABAYA<br>Kacamatan<br>ASEMROWO<br>Desa/Kefurahan<br>Asem Rowo                                |                            |                    |            |  |
| Data Sekolah SMP                                                                                                |                                           | NPSN<br>20532613<br>Namu Sekolah<br>SMP NEGERI 1 SURABAYA                                                              |                            |                    |            |  |
|                                                                                                    |                                           |                                                                                                    |                            |                    |            |  |

apabila ingin mendaftar jenjang SMK, maka pilih opsi **"SMK"** lalu memilih kota/kab, pilihan sekolah, dan prodi/jurusan yang dituju. Jika sudah terisi, maka pilih tombol "Selanjutnya" untuk melanjutkan.

| Data Peserta Pemilihan                                                                                  | 3 4 5 6<br>Sekolah Pilih Bidang Unggah Prestasi Syarat & Ketentuan Finalisasi |     |
|----------------------------------------------------------------------------------------------------|-------------------------------------------------------------------------------|-----|
| <b>Pilihan Sekolah</b><br>Lakukan pemilihan sekolah sesuai dengan<br>ketentuan dan kuota yang diberikan | SMK Pilihan                                                                   |     |
|                                                                                                    | SMA SMK                                                                       | )   |
| 1. PILIH :<br>KABUPATEN IOMBANG                                                                         | Kabupaten/Kota                                                                |     |
|                                                                                                    | KOTA SURABAYA X Y                                                             | 0   |
|                                                                                                    | Pilihan Sekolah                                                               |     |
|                                                                                                    | SMK NEGERI 1 SURABAYA X V                                                     |     |
|                                                                                                    | Pilihan Konsentrasi Keahlian                                                  | n - |
| 8. PILIH JURUSAN YANG 📕                                                                                 | Akuntansi X Y                                                                 |     |
|                                                                                                    |                                                                               |     |
| PILIH JURUSAN YANG 📕<br>NDA MINATI                                                                      | Akuntansi                                                                     |     |

Calon peserta didik memilih bidang prestasi lomba pada bagian "Pilih Bidang Prestasi".

| SPMB Jawa Timur Informasi                                                                                                    | Pra-Pendaftaran v Latihan v Pendaftaran v Cetak Bukti v                                                                                                    | Pengumuman 👻 😺 SPMB Jawa Timur Informasi 🗸 | Pra-Pendaftaran v Latihan v Pendaftaran v Cetak Bukti v Pengumuman v                                                                                                    |
|----------------------------------------------------------------------------------------------------|----------------------------------------------------------------------------------------------------|--------------------------------------------|----------------------------------------------------------------------------------------------------|
|                                                                                                    | Pendaftaran SPMB<br>Jalur Prestasi Hasil Lomba                                                                                                    |                                            | Bidang Non Akademik         Prestasi bidang Non Akademik terdiri dari:           Prestasi bidang sem adalah Festival dan Lomba Seni Sinwa Nasionat (FLS2N).           • Prestasi bidang olahraga:           1. Gala Sixwa Indonesia (GSI);           2. Ajang Kompetensi Seni dan Clahraga Madrarah (AKSIOMA);           3. Olimpiade Clahraga Sixwa Nasional (OpSN);           4. Pekan Clahraga Nasional (PON);           5. Pekan Clahraga Nasional (PON);                                                                                                    |
| Data Peserta Pemilihan Sekolah<br>O Pemilihan Sekolah<br>O Pilihan Bidang Prestasi Hasil Lomba<br>Lakulan pemilihan bidang prestasi senual |                                                                                                    |                                            | 6. Pekan Otahraga Pelajar Nasional (POPNAS): 7. Pekan Otahraga Pelajar Watayah (POPWIL): 8. Pekan Otahraga Pelajar Watayah (POPWIL): 9. Paragames Otahraga Nasionat. 9. Paragames Otahraga Nasionat. 1. Musabagah Titewati Qur'an (MTQ): 2. Haddz Qur'an 9. Petsiasi bidang Primuka 9. Paraga Dena Abstamik Jainnus 9. Petsiasi Dinang Jainnuka 9. Paraga Dena Abstamik Jainnus 9. Petsiasi Dinang Jainnuka 9. Paraga Dena Abstamik Jainnus 9. Petsiasi Dinang Jainnuka 9. Paraga Dena Abstamik Jainnus 9. Petsiasi Dinang Jainnuka 9. Paraga Dena Abstamik Jainnus 9. Petsiasi Dinang Jainnuka 9. Paraga Dena Abstamik Jainnus 9. Paraga Dena Abstamik Jainnus 9. Paraga Dena Abstamik Jainnus 9. Paraga Dena Abstamik Jainnus 9. Petsiasi Dinang Dena Abstamik Jainnus 9. Petsiasi Dinang Dena Absta |
| dengan prestasi anda.                                                                                                    | Didang Akademik Pretatar hasil lomba bidang akademik terdiri dari Pretatar hasil lomba bidang akademik terdiri dari Pretata dalam bidang Rengetahuan dan Teknologi 1. Olimpiade Sams Nasional (OSN) atau Kompetial 2. Sams Nasional (ISN): 3. Olimpiade Penelitian Siswa Nasional (OLSN): 4. Olimpiade Penelitian Siswa Indonesia (OPSI): 5. Kompetial Rebotka; dan 7. Lomba bidang akademik taimya. | Bidang Prestasi                            | Delegasi Sekolah     Odolon ticket bagi calon peserta didik baru yang pernah menjatat sebagai Ketua OSIS. dalam rangia menjaing calon peserta didik baru yang multi talenta dan memiliki jiwa kepemimpinan. untuk menortak generasi yang tangguh dan berkarakter tebagai calon penimpin di masa depan.     Giden ticket bagi calon peserta didik baru yang multi talenta, dan manjka menjaring calon peserta didik baru yang menjarintat. keimaran, dan ketaqwaan yang tinggi sebagai generasi muda yang berakhlak molia.  Akademik ONO Akademik                                                                                                    |
|                                                                                                    | Bidang Non Akademik<br>Pretasi hasil Iomba bidang Non Akademik terdiri dari:<br>• Prestasi bidang seni adalah Festivat dan Lomba Seni Siswa Nasional (FLS <sub>2</sub> H).<br>• Pretatai bidang olahnga:                                                                                                    | ← Sebelumnya                               | Selanjutnya →                                                                                                    |

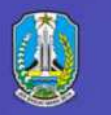

Mengisi data prestasi lomba sesuai dengan yang dibutuhkan, selanjutnya jika sudah menekan "Simpan".

|              | Foto Piagam/Serifikat/SK                                                                                                    | <ul> <li>Ketentuan Foto</li> <li>Ekstensi berkas yar<br/>diperbolehkan ada<br/>jpeg, mg</li> <li>Ukuran berkas fot<br/>diperbolehkan min<br/>dan makimal 400</li> </ul> |
|--------------|----------------------------------------------------------------------------------------------------|----------------------------------------------------------------------------------------------------|
|              | Extenti terkas yang dipertidehkan Jabuan Jabuan Jabuan Muran Minimat 100kb dan makamat 400kb<br>Ketentuan Foto Piagam/Sertifikat/SK<br>Sertifikat atau piagam sudah dilakukan Verifikasi dan legalisasi oleh kepala sekolah<br>SMP/sederajat atal atau pigabet yang berwenang:<br>Apabila di dalam sertifikat atau pigam tidak tertulis tingkat lomba, maka harus dilampiri surat<br>keterangan dari Kepala Sekolah SMP/Sederajat asal, tentang tingkat lombanya. (dijadikan 1 file<br>dengan sertifikat) | <ul> <li>Jika berkas foto mi<br/>batas maksimal, ar<br/>melekukan kompr<br/>dengan membaca<br/><u>di sini</u></li> </ul>                                                |
| ← Sebelumnya | + Tambah Prestasi Lomba Akademik<br>Selanjutnya ->                                                                                                    |                                                                                                    |
|              |                                                                                                    |                                                                                                    |

| Data Asecrit Pentilihan Sekolah Pilih Bidang Unggali Piettasi Syarat & Ktentuan Finalizati   gala Berkas Prestasi gala Berkas Prestasi gala Berkas Prestasi gala Berkas Piettasi Prestasi Lomba <b>Centuran forb</b> • Unturan berkas stora i ketentuan bidang jang, jang, anno • Unturan berkas stora i ketentuan bidang jang, jang, anno • Unturan berkas stora i ketentuan bidang jang, jang, anno • Unturan berkas stora i ketentuan bidang jang, jang, anno • Unturan berkas stora i ketentuan bidang jang, jang, anno • Unturan berkas stora i ketentuan bidang jang, jang, anno • Unturan berkas stora i ketentuan bidang jang, jang, anno • Unturan berkas stora i ketentuan bidang jang, jang, anno • Unturan berkas stora i ketentuan bidang jang, jang, anno • Unturan berkas stora i ketentuan bidang jang, jang, anno • Unturan berkas stora i ketentuan bidang jang, jang, anno • Unturan bidaukan kengress foto di galar an membasa panduan di galar penggal Piestasi • Desigata Piestasi • Desigata Piestasi • Desigata Piestasi • Desigata Piestasi • Desigata Piestasi • Desigata Piestasi • Desigata Piestasi • Desigata Piestasi • Desigata Piestasi • Desigata Piestasi • Desigata Piestasi • Desigata Piestasi • Desigata piesta i turan a david contrologi o menuto passing tere a stora abedum panta bidang jang hanse dilikut secara bertura turu untur mencapata bidang at hang, a hang, a dakin, a david jang, a hang, a dakin, a dakin, a                                                                                                    |                                                                                                    | _ < _                                                              |                                                                                     | -0                                                                                        | 5                                                                                | 6                                        |  |
|----------------------------------------------------------------------------------------------------|----------------------------------------------------------------------------------------------------|--------------------------------------------------------------------|-------------------------------------------------------------------------------------|-------------------------------------------------------------------------------------------|----------------------------------------------------------------------------------|------------------------------------------|--|
| gab Berkas Prestasi   gab Berkas Prestasi   gab Berkas Prestasi   gab Berkas Prestasi   gab Berkas Prestasi   Stetensi berkas yang<br>diperbolehkan adalah jiga,<br>jega-preg   jega-berkas Andrawa   diperbolehkan adalah jiga,<br>jega-preg   jega-berkasi   diperbolehkan adalah jiga,<br>jega-preg   jega-berkasi   diperbolehkan adalah jiga,<br>jega-preg   jega-berkasi   diperbolehkan adalah jiga,<br>jega-preg   jega-berkasi   diperbolehkan adalah jiga,<br>jega-preg   jega-berkasi   diperbolehkan adalah jiga,<br>jega-preg   jega-berkasi   diperbolehkan adalah jiga,<br>jega-preg   diperbolehkan adalah jiga,<br>jega-preg   jega-berkasi   diperbolehkan adalah jiga,<br>jega-preg   jega-berkasi   diperbolehkan adalah jiga,<br>jega-preg   jega-berkasi   diperbolehkan adalah jiga,<br>jega-preg   jega-berkasi   diperbolehkan adalah jiga,<br>jega-preg   jega-berkasi   diperbolehkan adalah jiga,<br>jega-preg   jega-berkasi   diperbolehkan adalah jiga,<br>jega-preg   diperbolehkan adalah jiga,<br>jega-preg   jega-berkasi   diperbolehkan adalah jiga,<br>jega-preg   jega-berkasi   diperbolehkan adalah   jega-berkasi   diperbolehkan adalah   jega-berkasi   jega-preg   jega-preg   jega-preg   jega-preg   di                                                                                                    | Data Peserta                                                                                                    | Pemilihan Sekolah                                                  | Pilih Bidang                                                                        | Unggah Prestasi                                                                           | Syarat & Ketentuan                                                               | Finalisasi                               |  |
| Ktehnuan Foto          • Ekstensi berkas yang<br>diperbolehkan dialah jigi,<br>jergmg       Jenis Prestasi         • Ukuran berkas foto yang<br>diperbolehkan minimal 100kb<br>dan makimal 400kb       Tanggal Prestasi         • Jika berkas foto melebih<br>batas makimal, anda dapat<br>melakukao kompres foto<br>dengan membaca panduan<br>disitii       Tangkat Prestasi         • Drovinsi       Imagka Prestasi         • Drovinsi       Imagka Prestasi         • Juara 1       Imagka Prestasi         • Juara 1       Imagka Prestasi         • Deringkat Prestasi       Imagka Prestasi         • Deringkat Prestasi       Imagka Prestasi         • Juara 1       Imagka Prestasi         • Deringkat Prestasi       Imagka Prestasi         • Deringkat Prestasi       Imagka Prestasi         • Deringkat Prestasi       Imagka Prestasi         • Deringkat Prestasi       Imagka Prestasi         • Deringkat Prestasi       Imagka Prestasi         • Deringkat prestasi dering and markagi (and dapa melang)       Individu/Perorangan         • Deringkat prestasi dering and markagi (and dapa melang)       Imagka Prestasi         • Deringkat prestasi dering and markagi (and dapa melang)       Imagka Prestasi         • Deringkat prestasi dering and markagi (and dapa melang)       Imagka Prestasi         • Deringkat prestasi dering and markagi (and dapa melang)       Imagka Pres                                                                                                    | <b>igah Berkas Prestasi</b><br>gah berkas sesuai keten<br>h dipilih                                                 | tuan bidang yang                                                   | 01 Prestasi Lomba                                                                   |                                                                                           |                                                                                  |                                          |  |
| <ul> <li>Ukuran berkas foto yang<br/>diperbolehkan minimal 100kb<br/>dan makkimal 400kb<br/>dan makkimal 400kb<br/>dan 400kb<br/>dan makkimal 400kb<br/>dan makkimal 400kb<br/>dan makkimal 400kb<br/>dan makkimal 400kb<br/>dan 400kb<br/>dan 400kb</li></ul> | <ul> <li>Ketentuan Foto</li> <li>Eksterisi berkas<br/>diperbolehkan<br/>jpeg. png</li> </ul>                        | yang<br>adalah jpg,                                                | Jenis Prestasi<br>Akademik<br>Tanggal Prestasi                                      |                                                                                           |                                                                                  |                                          |  |
| melakukan kompres fats   dergan membaca panduan   di sital     Peringkat Prestasi   Juara 1   V     Jenis Partisipasi   Beregu/Kelompok   Individu/Perorangan   Jenis Lomba   Berjenjang   Tidak Berjenjang   Peringkat nerujuk pada sistem perlombaan dengan beberapa tahap yang harus diikuti secara   berturut-turut untuk mencapai tujuan abhir, Contohnya, Iomba dengan babak kulifikasi di   tingkat kota, provinsi, dan seterusnya hingga mencapai babak akhir.                                                                                                    | <ul> <li>Ukuran berkas<br/>diperbolehkan<br/>dan maksimal 4</li> <li>Jika berkas foto<br/>batas maksimal</li> </ul> | foto yang<br>minimal 100kb<br>100kb<br>9 melebihi<br>I, anda dapat | 16/03/2023<br>Tanggal prestati ditarbitkan pali<br>09 Juni 2024<br>Tingkat Prestasi | ng singkat 6 bulan dan paling la                                                          | ia 3 tahun sebelum pendattaran S                                                 | PMB Tahap 1 yaitu tanggal                |  |
| Juara 1       X v         Jenis Partisipasi       Beregu/Kelompok: Individu/Perorangan         Jenis Lomba       Berjenjang         Venjelasan Jenis Lomba       Tidak Berjenjang         *Berjenjang* merujuk pada sistem perlombaan dengan beberapa tahap yang harus diikuti secara berturut-turut untuk mencapai tujuan akhir. Contohnya, Iomba dengan babak kualifikasi di tingkat kota, provinsi, dan seterusnya hingga mencapal babak akhir.         Deskripsi Prestasi                                                                                                    | melakukan kon<br>dengan memba<br><u>di sini</u>                                                                     | npres foto<br>sca panduan                                          | Provinsi<br>Peringkat Prestasi                                                      |                                                                                           |                                                                                  | X Y                                      |  |
| "Berjenjang" merujuk pada sistem perlombaan dengan beberapa tahap yang harus diikuti secara<br>berturut-turut untuk mencapai tujuan akhir. Contohnya, lomba dengan babak kualifikasi di<br>tingkat kota, provinsi, dan seterusnya hingga mencapai babak akhir.<br>Deskripsi Prestasi                                                                                                    |                                                                                                    |                                                                    | Juara 1<br>Jenis Partisipasi (<br>Jenis Lomba (                                     | ) Beregu/Kelompok<br>9 Berjenjang () Tida<br>omba                                         | Individu/Perorangan<br>K Berjenjang                                              | Xv                                       |  |
| Deskripsi Prestasi                                                                                                    |                                                                                                    |                                                                    | "Berjenjang" meruj<br>berturut-turut untu<br>tingkat kota, provin                   | uk pada sistem perlombaan<br>ik mencapai tujuan akhir. Co<br>nsi, dan seterusnya hingga n | dengan beberapa tahap yang<br>ntohnya, lomba dengan baba<br>encapai babak akhir. | harus diikuti secara<br>k kualifikasi di |  |
| Masukkan deskripsi prestasi                                                                                                    |                                                                                                    |                                                                    | Deskripsi Prestasi<br>Masukkan deskripsi pr                                         | estasi                                                                                    |                                                                                  |                                          |  |

Jika ingin menghapus prestasi lomba yang sudah masuk, tekan tombol **"Hapus"**. dan jika ingin menambahkan prestasi lomba, tekan tombol **"Tambah Prestasi"**.

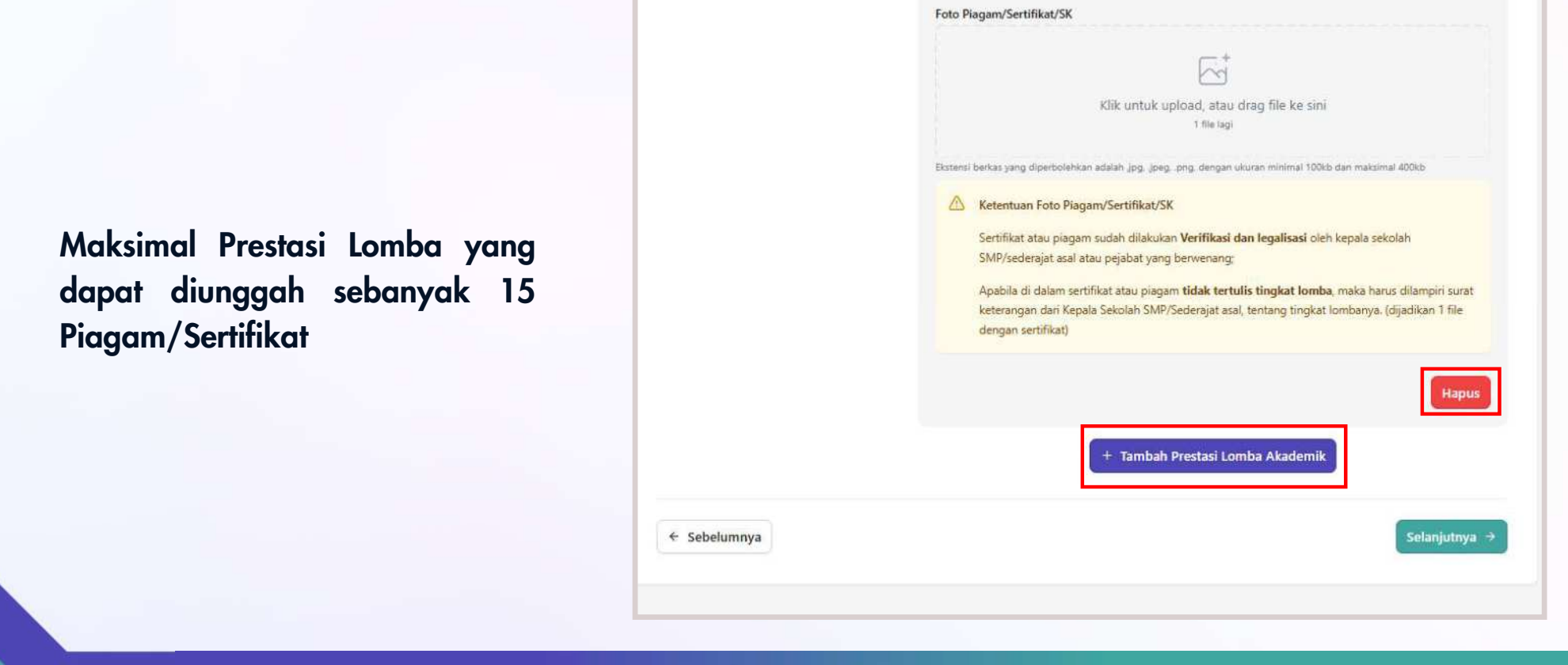

Calon peserta didik melakukan persetujuan terhadap Syarat dan Ketentuan. Jika sudah maka tekan tombol **"Selanjutnya"**. Jika ingin kembali pada proses sebelumnya maka tekan tombol **"Sebelumnya"**.

|                                                                                                    |                                                                                                    | Pendafta                                                                                                    |                                                                                                    |                                                                                                    |                                                                                        |  |
|----------------------------------------------------------------------------------------------------|----------------------------------------------------------------------------------------------------|----------------------------------------------------------------------------------------------------|----------------------------------------------------------------------------------------------------|----------------------------------------------------------------------------------------------------|----------------------------------------------------------------------------------------|--|
|                                                                                                    |                                                                                                    | Jului Tresta.                                                                                                    | in Fildsin Edition                                                                                                    |                                                                                                    |                                                                                        |  |
| 0                                                                                                    |                                                                                                    |                                                                                                    |                                                                                                    |                                                                                                    |                                                                                        |  |
| ••                                                                                                    |                                                                                                    |                                                                                                    |                                                                                                    |                                                                                                    |                                                                                        |  |
|                                                                                                    |                                                                                                    |                                                                                                    |                                                                                                    |                                                                                                    | 6                                                                                      |  |
| Data Peserta                                                                                                    | Pemilihan Sekolah                                                                                                    | Pilih Bidang                                                                                                    | Unggah Prestasi                                                                                                    | Syarat & Ketentuan                                                                                            | Finalisasi                                                                             |  |
| 0                                                                                                    | O                                                                                                    | 0                                                                                                    | (Ū                                                                                                    |                                                                                                    |                                                                                        |  |
|                                                                                                    |                                                                                                    |                                                                                                    |                                                                                                    |                                                                                                    |                                                                                        |  |
| Dengan sungguh-sunggu<br>1. Seluruh pernyataan d<br>2025 Provinsi Jawa Ti                                                                                                    | ih menyatakan bahwa saya:<br>lata dan informasi beserta selur<br>imur adalah benar.                                                                                                    | uh dokumen yang saya la                                                                                                    | mpirkan dalam berkas Pend                                                                                                    | aftaran Peneriman Peserta D                                                                                   | idik Baru SMAN dan SMKN                                                                |  |
| Dengan sungguh-sunggu<br>1. Seluruh pernyataan d<br>2025 Provinsi Jawa Ti<br>2. Apabila diperlukan, si                                                                                                    | h menyatakan bahwa saya:<br>lata dan informasi beserta selur<br>imur adalah benar.<br>aya bersedia memberikan infor                                                                                                    | uh dokumen yang saya la<br>masi lebih lanjut untuk m                                                                                                    | impirkan dalam berkas Pend<br>elengkapi dokumen pendaft                                                                                                    | aftaran Peneriman Peserta D<br>aran ini.                                                                      | idik Baru SMAN dan SMKN                                                                |  |
| Dengan sungguh-sunggu<br>1. Seluruh pernyataan d<br>2025 Provinsi Jawa Ti<br>2. Apabila diperlukan, si<br>Demikian pernyataan ini s                                                                                     | h menyatakan bahwa saya:<br>lata dan informasi beserta selur<br>mur adalah benar.<br>aya bersedia memberikan infor<br>iaya buat dengan sebenarnya d                                                                                                    | uh dokumen yang saya la<br>masi lebih lanjut untuk m<br>ian penuh rasa tanggung                                                                                                   | impirkan dalam berkas Pend<br>elengkapi dokumen pendaft<br>jawab.                                                                                                    | aftaran Peneriman Peserta D<br>aran ini.                                                                      | idik Baru SMAN dan SMKN                                                                |  |
| Dengan sungguh-sunggu<br>1. Seluruh pernyataan d<br>2025 Provinsi Jawa Ti<br>2. Apabila diperlukan, si<br>Demikian pernyataan ini s<br>Apabila dikemudian hari a                                                        | h menyatakan bahwa saya:<br>lata dan informasi beserta selur<br>imur adalah benar.<br>aya bersedia memberikan infor<br>saya buat dengan sebenarnya d<br>atau sewaktu-waktu ditemukan                                                                                                    | uh dokumen yang saya la<br>masi lebih lanjut untuk m<br>an penuh rasa tanggung<br>/terbukti bahwa <b>pernyat</b> a                                                                | impirkan dalam berkas Pend<br>elengkapi dokumen pendaft<br>jawab.<br>a <b>n tersebut ternyata tidak</b>                                                                    | aftaran Peneriman Peserta D<br>aran ini.<br>benar dan tidak sesuai der                                        | idik Baru SMAN dan SMKN<br>ngan kondisi faktual, dan                                   |  |
| Dengan sungguh-sunggu<br>1. Seluruh pernyataan d<br>2025 Provinsi Jawa Ti<br>2. Apabila diperlukan, si<br>Demikian pernyataan ini s<br>Apabila dikemudian hari a<br>bahwa data/dokumen ya                               | h menyatakan bahwa saya:<br>lata dan informasi beserta selur<br>mur adalah benar.<br>aya bersedia memberikan infor<br>saya buat dengan sebenarnya d<br>atau sewaktu-waktu ditemukan<br><b>ang saya sampaikan tidak be</b> r                                                                    | uh dokumen yang saya la<br>masi lebih lanjut untuk m<br>lan penuh rasa tanggung<br>/terbukti bahwa <b>pernyata</b><br><b>nar dan/atau ada pemal</b> i                             | impirkan dalam berkas Pend<br>elengkapi dokumen pendaft<br>jawab.<br><b>Ian tersebut ternyata tidak</b><br><b>suan</b> maka saya bertanggun                                | aftaran Peneriman Peserta D<br>aran ini.<br><b>benar dan tidak sesuai de</b> r<br>gjawab untuk diproses sesua | idik Baru SMAN dan SMKN<br>19 <b>gan kondisi faktual, dan</b><br>i dengan aturan hukum |  |
| Dengan sungguh-sunggu<br>1. Seluruh pernyataan d<br>2025 Provinsi Jawa Ti<br>2. Apabila diperlukan, si<br>Demikian pernyataan ini s<br>Apabila dikemudian hari a<br>bahwa data/dokumen yi<br>yang berlaku dan jika dite | h menyatakan bahwa saya:<br>lata dan informasi beserta selur<br>imur adalah benar.<br>aya bersedia memberikan infor<br>saya buat dengan sebenarnya d<br>atau sewaktu-waktu ditemukan,<br><b>ang saya sampaikan tidak be</b><br>ririma sebagai Calon Peserta Dic                                | uh dokumen yang saya la<br>masi lebih lanjut untuk m<br>ian penuh rasa tanggung<br>/terbukti bahwa <b>pernyata</b><br>nar dan/atau ada pemali<br>lik Baru, dicabut haknya s       | impirkan dalam berkas Pend<br>elengkapi dokumen pendaft<br>jawab.<br><b>Ian tersebut ternyata tidak</b><br><b>suan</b> maka saya bertanggun<br>ebagai peserta didik baru.  | aftaran Peneriman Peserta D<br>aran ini.<br><b>benar dan tidak sesuai der</b><br>gjawab untuk diproses sesua  | idik Baru SMAN dan SMKN<br>Ingan kondisi faktual, dan<br>I dengan aturan hukum         |  |
| Dengan sungguh-sunggu 1. Seluruh pernyataan d 2025 Provinsi Jawa Ti 2. Apabila diperlukan, si Demikian pernyataan ini s Apabila dikemudian hari a bahwa data/dokumen y yang berlaku dan jika dite Saya menyetujui sy    | h menyatakan bahwa saya:<br>lata dan informasi beserta selur<br>mur adalah benar.<br>aya bersedia memberikan infor<br>saya buat dengan sebenarnya d<br>atau sewaktu-waktu ditemukan,<br><b>ang saya sampaikan tidak be</b> r<br>rrima sebagai Calon Peserta Did<br>rarat dan ketentuan di atas | uh dokumen yang saya la<br>masi lebih lanjut untuk m<br>an penuh rasa tanggung,<br>/terbukti bahwa <b>pernyata</b><br><b>har dan/atau ada pemah</b><br>lik Baru, dicabut haknya s | ampirkan dalam berkas Pend<br>elengkapi dokumen pendaft<br>jawab.<br>Ja <b>n tersebut ternyata tidak</b><br><b>suan</b> maka saya bertanggun<br>ebagai peserta didik baru. | aftaran Peneriman Peserta D<br>aran ini.<br>benar dan tidak sesuai der<br>gjawab untuk diproses sesua         | idik Baru SMAN dan SMKN<br>ngan kondisi faktual, dan<br>i dengan aturan hukum          |  |

Melakukan konfirmasi data - data pendaftaran dan mengecek berkas yang sudah diupload. Jika sudah benar bisa menyimpan data dengan menekan tombol **"Simpan Permanen".** 

|                                                                                                    | Jalur Prestasi Hasil Lomba                                                                                 | SPMB Jawa Timur                | Informasi v Pra-Pendaftaran v Latihan v Pendaftaran v Cetak Bukti v Pengumuman                                                                                        |
|----------------------------------------------------------------------------------------------------|----------------------------------------------------------------------------------------------------|--------------------------------|----------------------------------------------------------------------------------------------------|
| Dara Peserta<br>Data Peserta                                                                                                    | lah Pite Bidang Unggeh Persati Jyant & Gontuan Penilikai<br>Uniter                                         | Bidang Prestasi                | Bidang Prestasi<br>Akademik                                                                                                    |
|                                                                                                    | TableS7800<br>TableS7800<br>Mahammad Anton<br>Tanggi Jim<br>Go Mares 2006<br>Hanni Bu, Kandung<br>Suharrin | Data Prestasi                  | <ul> <li>Prestasi Lomba</li> <li>Andemik</li> <li>Ianggal Prestasi</li> <li>Ianggal Prestasi</li> <li>Tingkat Prestasi</li> <li>Provinsi</li> <li>Provinsi</li> </ul> |
| Data Domisili<br>Innis dasa domisili Anda yang digunakan<br>intu gakadanasa Kiki <u>di using amak</u><br>anaminga alagan pana berdapatkan<br>Iomrak | Kebuame/Kose<br>KOTA SURABANA<br>Herenkan<br>ASMRONO<br>Deva/Musahan<br>Alam Rovid                         |                                | Jenis Lomba Jenis Partisipasi<br>Berjenjang Individu/Perorangan<br>Deskripsi Prestasi<br>Lomba Sains Matematika.                                                      |
| Data Sekolah SMP                                                                                                    | NIFSN<br>20932613<br>Toma Gelstein<br>Shuft NGOER I SURABAYA                                               |                                | Foto Plagam/Sertifikat/SK                                                                                                    |
| Gihan Sekolah<br>Jakara pemilihan sekolah setuai dengan<br>etersaan dan kacta yang diberikan                                                        | SMA Rillium<br>Sma Sidolah<br>Sma NEGER I SURABANA                                                         | <ul> <li>Sebelumnya</li> </ul> | ব Simpen Permanen                                                                                                    |
| idang Prestavi                                                                                                    | Blang Pentari<br>Annenik                                                                                   |                                |                                                                                                    |

Apabila sudah yakin dengan data-data yang sudah terisi, maka selanjutnya memilih opsi **"Yakin"**, namun jika masih ada kesalahan pada data, maka bisa memilih opsi **"Batal"**.

| 4 | Simpan Permanen ×<br>Anda akan melakukan Pendaftaran Jalur <sup>Prestas</sup><br>disimpan secara <b>permanen dan tidak dapat diubah kembali</b> . |
|---|----------------------------------------------------------------------------------------------------|
|   | Nama Sekolah<br>SMA NEGERI 1 SURABAYA<br>Kota/Kabupaten<br>KOTA SURABAYA                                                                          |
|   | Apakah Anda sudah yakin?                                                                                                    |
|   | Batal                                                                                                    |

Pendaftaraan telah selesai dan calon peserta didik dapat mencetak bukti pendaftaran dengan menekan tombol **"Cetak Bukti".** 

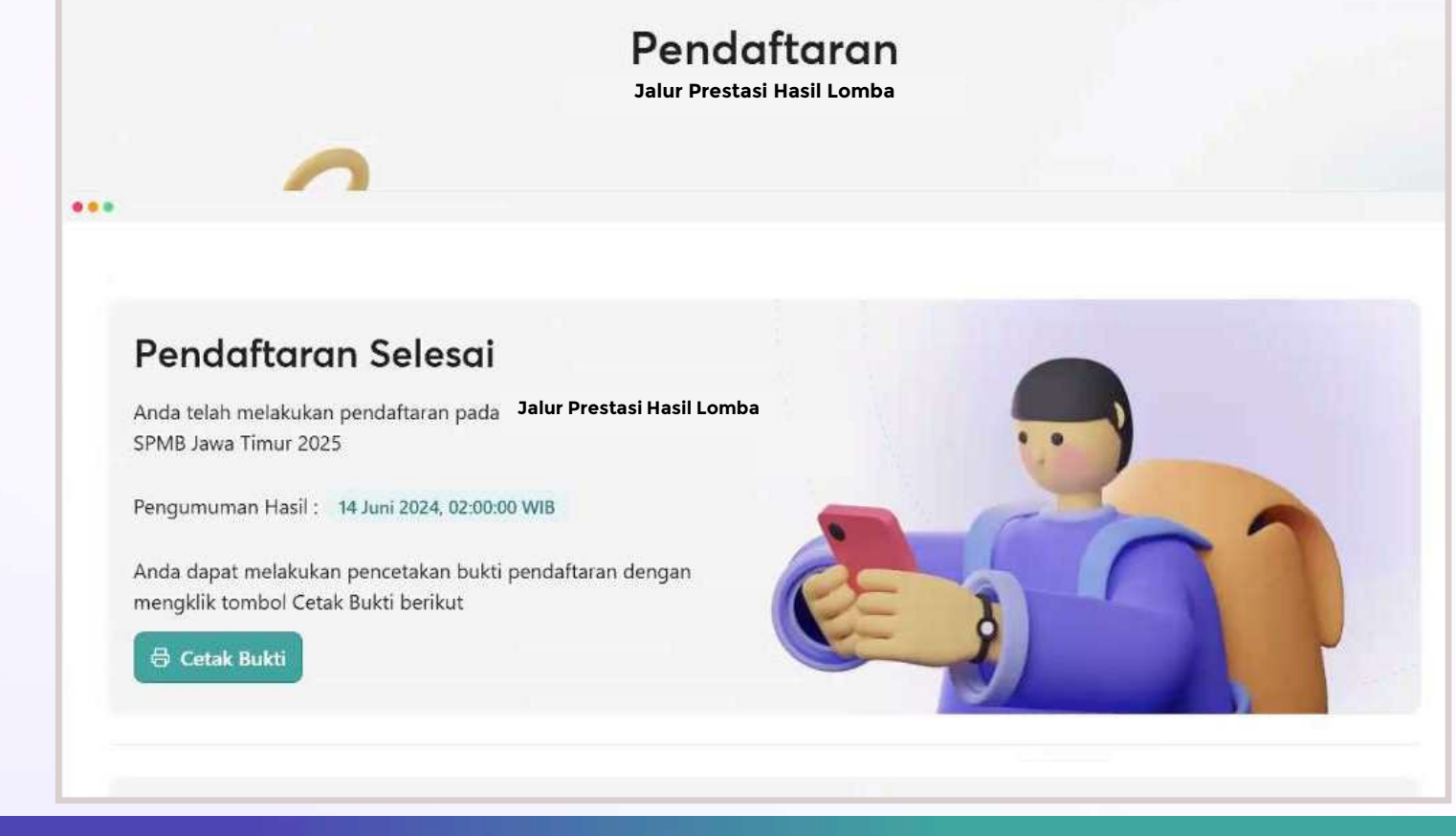